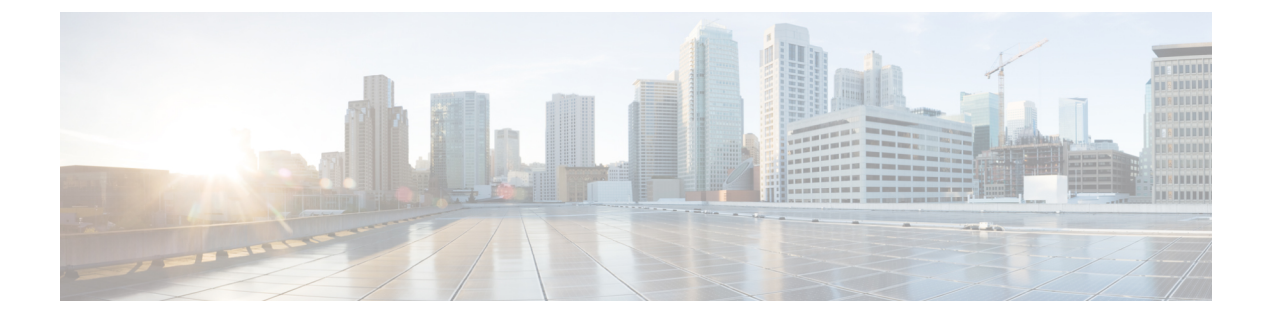

# ライセンスの管理

この章は、次の内容で構成されています。

- ライセンスマネージャの概要(1ページ)
- Cisco スマートアカウントとの統合 (5ページ)
- ライセンスマネージャのセットアップ(5ページ)
- ・ライセンスの使用状況と有効期限の可視化 (7ページ)
- ・ライセンス詳細の表示 (7ページ)
- ・ライセンスレベルの変更 (9ページ)
- ライセンス情報のエクスポート(10ページ)
- コンプライアンスレポートのエクスポート (10ページ)
- ・スマートライセンス対応デバイスの自動登録(11ページ)
- •スマートライセンス対応デバイスのデイゼロ設定(11ページ)
- ・デバイスへの特定ライセンス予約またはパーマネントライセンス予約の適用(12ページ)
- ・デバイスに適用された SLR または PLR をキャンセル (14 ページ)

## ライセンスマネージャの概要

Cisco DNA Center ライセンス マネージャ機能は、スマート アカウント ライセンスを含む、シ スコ製品のすべてのライセンスの可視化と管理に役立ちます。Cisco DNA Center GUI で [Menu] アイコン (=) をクリックして [Tools]>[License Manager]の順に選択します。[License Manager] ページには、次の情報のタブが含まれています。

- •[Switch]: すべてのスイッチのライセンスの購入情報と使用情報が表示されます。
- ・[Router]: すべてのルータのライセンスの購入情報と使用情報が表示されます。
- [Wireless]: すべてのワイヤレスコントローラとアクセスポイントについて、ライセンスの 購入情報と使用情報が表示されます。
- [ISE]: Cisco Identity Services Engine (ISE) によって管理されているデバイスのライセンス の購入情報と使用情報が表示されます。

• [All License]: すべてのシスコデバイスの全種類のライセンスに関する包括的な詳細情報 が表示されます。

ライセンスを管理するには、各タブに一覧表示されているテーブルの上部にあるコントロール を使用できます。次の表では、各コントロールについて説明します。すべてのタブにすべての コントロールが表示されるわけではありません。

#### 表 1: ライセンス管理のコントロール

| 制御                                                                    | 説明                                                                                                    |
|-----------------------------------------------------------------------|----------------------------------------------------------------------------------------------------|
| Filter                                                                | [Filter] をクリックして1つ以上のフィルタ値を指定し、[Apply] をクリックしま<br>す。複数のフィルタを適用することができます。フィルタを削除するには、対応<br>するフィルタ値の横にある x アイコンをクリックします。                                                                                                    |
| Change Cisco DNA License                                              | 1つ以上のライセンスを選択し、[Actions]>[Change Cisco DNA License] の順にク<br>リックして、選択した Cisco DNA Center ライセンスのレベルを Essential または<br>Advantage に変更します。このコントロールを使用して Cisco DNA Center ライセン<br>スを削除することもできます。詳細については、ライセンスレベルの変更(9<br>ページ)を参照してください。 |
| Change Virtual Account                                                | 1つ以上のライセンスを選択し、[Actions]>[Change Virtual Account]の順にクリッ<br>クして、ライセンスの管理に使用されるバーチャルアカウントを指定します。                                                                                                    |
| [Manage Smart License] > [Register]                                   | スマートライセンス対応デバイスを1つ以上選択し、[Actions] > [Manage Smart<br>License] > [Register] の順にクリックして、スマートライセンスが有効になってい<br>るデバイスを登録します。                                                                                                    |
| [Manage Smart License] ><br>[Deregister]                              | スマートライセンス対応デバイスを1つ以上選択し、[Actions] > [Manage Smart<br>License] > [Deregister] の順にクリックして、スマートライセンスが有効になって<br>いるデバイスを登録解除します。                                                                                                    |
| [Manage License Reservation] ><br>[Enable License Reservation]        | 特定ライセンス予約 (SLR) およびパーマネントライセンス予約 (PLR) を適用す<br>るデバイスを選択し、[Actions] > [Manage License Reservation] > [Enable License<br>Reservation] の順にクリックします。                                                                                   |
| [Manage License Reservation] ><br>[Update License Reservation]        | デバイスが SLR 登録済みの状態である必要があります。<br>ワイヤレスデバイスまたはスイッチに適用されている SLRを、ワイヤレスコント<br>ローラ パッケージで更新できます。<br>特定ライセンス予約 (SLR)を更新するデバイスを選択し、[Actions] > [Manage<br>License Reservation] > [Update License Reservation] の順にクリックします。                |
| [Manage License Reservation] ><br>[Cancel/Return License Reservation] | デバイスを選択し、[Actions] > [Manage License Reservation] > [Cancel/Return<br>License Reservation] の順にクリックして、デバイスに適用された SLR または PLR<br>を取り消すか、返却します。                                                                                      |

| 制御                                                              | 説明                                                                                                    |
|-----------------------------------------------------------------|----------------------------------------------------------------------------------------------------|
| [Manage License Reservation] ><br>[Factory License Reservation] | デバイスを選択し、[Actions] > [Manage License Reservation] > [Factory License Reservation] の順にクリックして、工場出荷時にデバイスにインストールされている SLR を有効にします。                                            |
| Recent Tasks                                                    | [Recent Tasks] をクリックして、最近実行された 50 件すべての Cisco DNA Center<br>タスクを表示します。リストの上部にあるドロップダウンを使用してリストを絞<br>り込み、[Success] または [Failure] したタスク、またはまだ [In Progress] のタスク<br>のみ表示します。 |
| [更新(Refresh)]                                                   | このコントロールをクリックして、ウィンドウを更新します。                                                                                                    |
| [Export]                                                        | クリックして、表示されているライセンスのリストをCSVファイルとしてエクス<br>ポートします。詳細については、ライセンス情報のエクスポート (10ページ)<br>を参照してください。                                                                               |
| [検索(Find)]                                                      | [Find] フィールドに検索用語を入力し、いずれかの列にその用語が含まれている、<br>リスト内のライセンスをすべて検索します。検索文字列の任意の場所で、ワイル<br>ドカードとしてアスタリスク(*)を使用します。                                                               |
| [エントリを表示(Show entries)]                                         | テーブルの各ページに表示するエントリの総数を選択します。                                                                                                    |

ライセンステーブルには、各デバイスに表示される情報が表示されます。すべての列はソート に対応しています。列ヘッダーをクリックすると、行が昇順にソートされます。列ヘッダーを もう一度クリックすると、行が降順にソートされます。

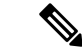

 (注) すべてのタブですべての列が使用されるわけではありません。また、一部の列はデフォルトの 列表示設定では非表示になっています。デフォルトの設定は、列ヘッダーの右端にある[More] アイコン(<sup>1</sup>) をクリックすることでカスタマイズできます。

#### 表2:ライセンスの使用状況情報

| カラム                        | 説明                                                                                                    |
|----------------------------|----------------------------------------------------------------------------------------------------|
| Device Type: Device Series | デバイスの製品シリーズの名前(例: Catalyst 3850 シリーズイーサネットスタッ<br>カブルスイッチ)。このリンクをクリックすると、ライセンスの詳細ウィンドウ<br>が開きます。詳細については、ライセンス詳細の表示(7ページ)を参照して<br>ください。 |
| Device Type: Total Devices | Cisco DNA Center によってアクティブに管理されている、この製品シリーズのデバイスの総数。                                                                                  |
| Purchased Licenses         | この製品シリーズのデバイスの購入済み Cisco DNA Center サブスクリプション ラ<br>イセンスの総数。                                                                           |

I

| カラム                                            | 説明                                                          |
|------------------------------------------------|-------------------------------------------------------------|
| Purchased Licenses: Network/Legacy             | この製品シリーズのデバイスの購入済みネットワーク(またはレガシー)永久ラ<br>イセンスの総数。            |
| Used Licenses                                  | この製品シリーズのデバイスに適用された Cisco DNA Center サブスクリプション<br>ライセンスの総数。 |
| Used Licenses: Network/Legacy                  | この製品シリーズのデバイスのネットワーク永久ライセンスの総数。                             |
| Feature Licenses (applicable only for Routers) | セキュリティ、AVC などの特定機能のために購入したライセンスの数。                          |

#### 表 3: すべてのライセンス情報

| カラム                      | 説明                                                                                    |
|--------------------------|---------------------------------------------------------------------------------------|
| デバイス名(Device Name)       | デバイスの名前。このリンクをクリックすると、ライセンスの詳細ウィンドウが<br>開きます。詳細については、ライセンス詳細の表示 (7 ページ)を参照してく<br>ださい。 |
| デバイス ファミリ                | Cisco DNA Center で定義されているデバイスのカテゴリ(スイッチやハブなど)。                                        |
| IP Address               | デバイスの IP アドレス。                                                                        |
| デバイス シリーズ                | 表示されているデバイスが属しているシスコ製品シリーズの正式名称(例: Cisco Catalyst 3850 シリーズ イーサネット スタッカブル スイッチ)。      |
| Cisco DNA License        | Cisco DNA Center のライセンスレベル。                                                           |
| Cisco DNA License Expiry | Cisco DNA Center ライセンスが期限切れになる日付。                                                     |
| License Mode             | Cisco DNA Center のライセンスモード。                                                           |
| Network License          | ネットワークライセンスの種類。                                                                       |
| バーチャル アカウント              | このデバイスのライセンスを管理しているシスコバーチャルアカウントの名前。                                                  |
| サイト                      | デバイスが設置されている Cisco DNA Center サイト。                                                    |
| 登録ステータス                  | デバイスの登録ステータス。                                                                         |
| Authorization Status     | デバイスの認証ステータス。                                                                         |
| Reservation Status       | デバイスの予約ステータス。                                                                         |
| Last Updated Time        | テーブル内のこのエントリが最後に更新された時刻。                                                              |
| MACアドレス                  | ライセンスデバイスの MAC アドレス。                                                                  |
| 期間                       | Cisco DNA Center サブスクリプション ライセンスが有効である合計期間。                                           |

| カラム            | 説明                                            |
|----------------|-----------------------------------------------|
| Days to Expiry | Cisco DNA Center ライセンス期間が期限切れになるまでの残りの日数。     |
| ソフトウェア バージョン   | デバイスで現在実行されているネットワーク オペレーティング システムのバー<br>ジョン。 |

## Cisco スマート アカウントとの統合

Cisco DNA Center は、簡素化された柔軟性のある自動ソフトウェア、組織全体のデバイスライ センスの購入、展開、および管理を提供する Cisco スマートアカウント、オンラインのシスコ サービスをサポートしています。複数のシスコ スマート アカウントを追加できます。

複数のシスコスマートアカウントがある場合、1つのアカウントがデフォルトとして指定され、ライセンスマネージャで可視化およびライセンス操作(登録、ライセンスレベルの変更など)に使用します。

デフォルトのシスコスマートアカウントを変更した後、CSSM からデータを取得し、[License Manager Overview] および [All License] ウィンドウに表示するまでに数分かかります。

デフォルトアカウントを除くすべてのシスコスマートアカウントを削除できます。

Cisco スマートアカウントをすでに保有している場合、Cisco DNA Center を使用して次のことができます。

- ・ライセンスの使用量と有効期限を追跡する
- •人が介入せずに、新しいライセンスを適用および有効にする
- EssentialsからAdvantage(あるいはその逆)に各デバイスのライセンスレベルを上げ、新たに変更された機能ライセンスのレベルでデバイスをリブートする
- •未使用ライセンスを特定して再適用する

これらの操作は、Cisco DNA Center を離れることなく自動的に実行できます。

## ライセンス マネージャのセット アップ

Cisco DNA Center ライセンスマネージャツールを使用する前に、Cisco スマートアカウントへのアクセスを設定する必要があります。

#### 始める前に

- この手順を実行するには、SUPER-ADMIN-ROLE権限と、適切なRBAC範囲があることを 確認します。
- ・スマートアカウントの Cisco ユーザ ID とパスワードを収集します。

- スマートアカウントが複数ある場合: Cisco DNA Center で使用するスマートアカウントを 選択し、そのアカウントのユーザ ID とパスワードを収集します。
- スマートアカウントを有効にするには、Cisco DNA Center が tools.cisco.com に到達できる 必要があります。
- Cisco DNA Center のデバイスにライセンスを適用するには、デバイスがインベントリに存在し、デバイスにサイトが割り当てられている必要があります。また、tools.cisco.comに 到達できる必要があります。
- ・すべてのファイアウォールまたはプロキシで、『Cisco DNA Center 設置ガイド』に記載されているすべての使用できるポート、FQDN、およびURLが許可されていることを確認します。
- **ステップ1** Cisco DNA Center システム管理者のユーザ名とパスワードを使用してログインします。
- **ステップ2** Cisco DNA Center GUI で [Menu] アイコン (☰) をクリックして [System] > [Settings] > [Cisco.com Credentials] の順に選択します。
- **ステップ3** [Cisco.com Credentials] に、cisco.com アカウントのユーザ名とパスワードを入力します。
- **ステップ4** Cisco DNA Center GUI で [Menu] アイコン (≡) をクリックして [System] > [Settings] > [Smart Account] の順に選択します。
- **ステップ5** [Smart Account] で [Add] をクリックし、スマートアカウントのユーザ名とパスワードを入力します。
- ステップ6 [保存 (Save)]をクリックします。
- ステップ7 スマートアカウントが複数ある場合は、[Add] をクリックして追加のアカウントを入力します。
- ステップ8 スマートアカウントが複数ある場合は、デフォルトのアカウントを1つ選択します。ライセンスマネージャは、可視化およびライセンス操作にデフォルトのアカウントを使用します。デフォルトのスマートアカウントを変更するには、次の手順を実行します。
  - a) 選択したスマートアカウントの横にある [Change] をクリックします。
  - b) アクティブなスマートアカウントを変更し、デフォルトに設定するスマートアカウントを選択しま す。
  - c) [Apply] をクリックします。 デフォルトのアカウントを変更した後、CSSMからデータを取得し、[License Manager Overview] ウィ ンドウと [All License] ウィンドウに表示するまでに数分かかります。
- ステップ9 スマートアカウントを編集するには、[Actions] 列にある三点リーダーをクリックし、[Edit] を選択しま す。
- ステップ10 デフォルト以外のスマートアカウントを削除するには、[Actions] 列にある三点リーダーをクリックし、 [Delete] を選択します。
- **ステップ11** 仮想または下位のスマートアカウント名とパスワードを使用してスマートアカウントにアクセスするには、[スマートアカウントのリンク(Link Your Smart Account)]配下で次のいずれかを選択します。

• [Use Cisco.com user ID]: Cisco.com とスマートアカウントのログイン情報が同じ場合。

• [Use different credentials]: Cisco.com とスマートアカウントのログイン情報が異なる場合は、スマートアカウントのログイン情報を入力します。

ステップ12 [View all virtual accounts] をクリックし、すべての仮想スマート ライセンス アカウントを表示します。

#### 次のタスク

Cisco DNA Center を、Cisco Plug and Play Connect のコントローラとして、リダイレクト サービ ス用に Cisco スマート アカウントに登録します。これにより、Cisco Plug and Play Connect クラ ウドポータルから Cisco DNA Center のネットワーク プラグアンドプレイに、デバイスインベ ントリを同期することができます。詳細については、『Cisco DNA Center User Guide』の「Register or Edit a Virtual Account」を参照してください。

## ライセンスの使用状況と有効期限の可視化

Cisco DNA Center では、購入済みのライセンスのグラフィカル表示、使用中のライセンス数 (デバイスに割り当てられている数)、およびその期間を表示できます。

- ステップ1 Cisco DNA Center GUI で [Menu] アイコン (三) をクリックして [Tools] > [License Manager] の順に選択し ます。
- ステップ2 ライセンスの使用状況を確認するデバイスカテゴリのタイプを選択します。タイプは[Switches]、[Routers]、 [Wireless]、[ISE] または [All Licenses] のいずれかです。

ウィンドウの上部の [License Usage] グラフには、購入済みのライセンスの総数と選択したデバイスカテゴ リで現在使用中のライセンス数が表示されます。また、グラフには各合計内での Essentials ライセンスと Advantage ライセンスの割合も示されます。

グラフの下の [License Usage] テーブルには、使用されているライセンスと未使用のライセンスの小計が、 製品ファミリ名別にアルファベット順でリストされます。

ステップ3 特定の製品ファミリの詳細な比較を表示するには、テーブル内の [Device Series] 列で目的の製品ファミリの名前をクリックします。

Cisco DNA Center に、選択した製品ファミリの詳細を示すウィンドウが表示されます。

ステップ4 ライセンス期間のグラフィカル表示を確認するには、ウィンドウの [License Timeline] セクションまでスク ロールダウンします。各製品ファミリのタイムライングラフは、その製品ファミリに対して設定したスマー トアカウントのライセンスが期限切れになるまでのビジュアル表示です。

## ライセンス詳細の表示

Cisco DNA Center でライセンス詳細を検索して表示するには、さまざまな方法があります。た とえば、[License Manager] ウィンドウの [Switches]、[Routers]、[Wireless]、[ISE]、または [All Licenses] タブに表示されたライセンスの使用状況や期間のグラフをクリックできます。これに より、各製品ファミリのライセンスについての集約された情報を示すポップアップがそれぞれ 表示されます。

1 つのデバイスに関する最も包括的なライセンスの詳細を取得する最もシンプルな方法は、 [License Manager]の[All Licenses]テーブルを使用することです。これについては次の手順で説 明します。

ステップ1 Cisco DNA Center GUI で [Menu] アイコン (=) をクリックして [Tools] > [License Manager] > [All Licenses] の順に選択します。

[License Manager] ウィンドウには、検出されたすべてのデバイスと、それらのライセンスの一覧を示すテーブルが表示されます。テーブルの情報には、デバイスの種類やライセンスの有効期限など、基本的なデバイスおよびライセンスの情報のみが含まれます。

- **ステップ2** 必要なライセンス詳細のデバイスを見つけるには、テーブルをスクロールします。必要なデバイスを見つけられない場合、次の操作を行います。
  - [Filter]: 「をクリックし、該当するフィールドにフィルタ条件を入力します(たとえば、[Device Name] フィールドにデバイス名のすべてまたは一部を入力します)。フィルタ条件を複数のフィールドに入 力することができます。[Apply]をクリックすると、テーブルにはフィルタ条件に一致する情報を表示 する行のみが表示されます。

特定のサイトに属するデバイスを表示する場合は、左側のペインでそのサイトまで移動してクリック します。フィルタ処理されて該当するデバイスが表示されます。サイト階層を示すサイトマーカーが ページの上部に表示されます。

- [Find]: [Find] フィールドをクリックし、テーブルの列のいずれかに、検索するテキストを入力しま す。Enterを押すと、テーブルは[Find] フィールドの入力に一致するテキストが含まれる最初の行にス クロールします。
- [Customize]: \* をクリックし、テーブルに表示する列を選択します。たとえば、[Device Model]を選 択解除、または[Days to Expiry]を選択します。[Apply]をクリックすると、テーブルに選択した列のみ が表示されます。

**ステップ3** 必要なデバイスが見つかったら、そのデバイスの行の [Device Name] リンクをクリックします。

Cisco DNA Center で [License Details] スライドインウィンドウが表示され、選択したデバイスのすべてのラ イセンス詳細情報とライセンス履歴が表示されます。[Actions] には、デバイスまたはそのライセンスで実 行できるアクションが表示されます。

完了したら 💌 をクリックし、[License Details] ウィンドウを閉じます。

## ライセンスレベルの変更

デバイスライセンスの機能レベルを、アップグレードまたはダウングレードすることができま す。これは、Cisco DNA Center(サブスクリプション)ライセンスで行うことができます。機 能レベルの選択内容は、基本的な Essentials レベルか包括的な Advantage レベルのいずれかで す(ネットワークライセンス変換は、Cisco Catalyst 9000 デバイスファミリの製品でのみ使用 可能です。Cisco DNA Center ライセンスレベルが変更になると、ネットワークライセンス変換 が暗黙のうちに処理されることに注意してください)。

デバイスのライセンスレベルを変更するたびに、Cisco DNA Center は、スマートアカウントを 使用して、内部で自動的にライセンスをダウンロードして適用します。

ライセンスレベルの変更を適用するとデバイスのリブートが必要になるため、License Manager からユーザに、ライセンスレベルの変更が完了後すぐにデバイスをリブートするかどうかの確 認があります。ライセンスの変更時にリブートしないように選択することもできますが、その 場合は後でリブートをスケジュールする必要があります。リブートしなければ、ライセンスレ ベルの変更は適用されません。

**ステップ1** Cisco DNA Center GUI で [Menu] アイコン (☰) をクリックして [Tools] > [License Manager] > [All Licenses] の順に選択します。

[License Manager] ウィンドウには、検出されたすべてのデバイスと、それらのライセンスの一覧を示すテーブルが表示されます。

- ステップ2 [Find] を使用するか、テーブルをスクロールして、ライセンスレベルを変更するデバイスを検索します。 デバイスの検索で問題が発生したり、複数のデバイスを選択したりする場合は、ライセンス詳細の表示( 7ページ)のヒントに従ってテーブルを変更し、必要なデバイスだけを表示します。
- ステップ3 ライセンスレベルを変更する各デバイスの横にあるチェックボックスをオンにし、[Actions]>[Change Cisco DNA License] の順に選択します。

Cisco DNA Center は、変更するライセンスタイプにふさわしい [Change License Level] ウィンドウを表示します。

- ステップ4 これらのデバイスに必要なライセンスレベル([Essentials]または[Advantage])をクリックします。デバイ スからライセンスを削除するには、[Remove]をクリックします。
- ステップ5 [Next] をクリックします。Cisco DNA Center が、変更をすぐに適用するか、後で適用をするかを確認します。また、ライセンスステータスの更新後すぐにデバイスをリブートするかどうかを選択する必要があります。

続行するには、次の操作を行います。

- ・変更する準備ができていない場合は、[Back]をクリックしてライセンスレベルの選択を変更するか、 ▲ をクリックし、ウィンドウを閉じて変更をキャンセルします。
- ・すぐに変更する準備ができている場合は、[Now]をクリックし、次に[Confirm]をクリックします。変 更が適用されるとすぐに、このライセンスを使用するデバイスがリブートされます。

・後で変更を適用する場合は、[Later]をクリックして、スケジュール済みのタスクの名前を入力し、変更を適用する日時を指定します。デバイスが設置されているサイトのタイムゾーンのスケジュールに従って変更を行う場合は、[Site Settings]をクリックします。スケジュールのパラメータの指定が終わったら、[Confirm]をクリックします。

## ライセンス情報のエクスポート

ライセンス情報を Cisco DNA Center から迅速にエクスポートし、PDF または Microsoft Excel ファイルにバックアップできます。これらのライセンス バックアップ ファイルの目的は、組 織のアカウンティングとレポートのニーズを支援することです。

- ステップ1 Cisco DNA Center GUI で [Menu] アイコン (≡) をクリックして [Tools] > [License Manager] の順に選択します。
- ステップ2 [All Licenses] をクリックします。Cisco DNA Center に、現在割り当てられているすべてのライセンスのリ ストが表示されます。
- ステップ3 [Export] をクリックします。Cisco DNA Center に、[Export Licenses] ウィンドウが表示されます。
- ステップ4 エクスポート先のファイル形式を選択します。
- ステップ5 (オプション)エクスポートに含めるか、またはエクスポートから除外するライセンス情報の各タイプの 横にあるチェックボックスをオンにします。以降のエクスポートのデフォルトとして選択内容を保存する 場合は、下部にあるチェックボックスをオンにします。
- **ステップ6** [Export] をクリックして、エクスポートしたライセンスファイルの場所とファイル名を指定します。
- **ステップ1** [OK] をクリックしてエクスポートを完了します。

# コンプライアンスレポートのエクスポート

準拠していないデバイスをすべて表示するレポートを生成してエクスポートできます。

- ステップ1 Cisco DNA Center GUI で [Menu] アイコン (三) をクリックして [Tools] > [License Manager] の順に選択します。
- ステップ2 [All Licenses] をクリックします。Cisco DNA Center に、現在割り当てられているすべてのライセンスのリ ストが表示されます。
- ステップ3 [Export Compliance Report] をクリックします。Cisco DNA Center に、[Export Non Compliant Devices] ウィンドウが表示されます。
- ステップ4 エクスポートするファイル形式を選択します。

- ステップ5 (オプション)エクスポートに含めるか、またはエクスポートから除外するライセンス情報の各タイプの 横にあるチェックボックスをオンにします。以降のエクスポートのデフォルトとして選択内容を保存する 場合は、下部にあるチェックボックスをオンにします。
- **ステップ6** [Export] をクリックして、コンプライアンス違反レポートをダウンロードします。 レポートには、各デバイスのコンプライアンス違反の理由を表示できます。

## スマートライセンス対応デバイスの自動登録

スマートライセンス(SL)が有効なデバイスの自動登録を有効化することができます。自動登録を有効化すると、Cisco DNA Centerに追加される SL が有効なデバイスは、選択したバーチャルアカウントに自動登録されます。

- ステップ1 Cisco DNA Center システム管理者のユーザ名とパスワードを使用してログインします。
- **ステップ2** Cisco DNA Center GUI で [Menu] アイコン (=) をクリックして [System] > [Settings] > [Cisco Accounts] > [Cisco.com Credentials] の順に選択します。
- ステップ3 [License] をクリックします。
- ステップ4 [Auto register smart license enabled device] チェックボックスをオンにします。
- ステップ5 仮想アカウントを選択します。
- ステップ6 [Apply] をクリックします。

# スマートライセンス対応デバイスのデイゼロ設定

自動登録を有効にする前に Cisco DNA Center に追加されたデバイスは、自動登録されません。 登録されていないスマートライセンス対応デバイスは、[All License] ページで確認できます。

ステップ1 Cisco DNA Center GUI で [Menu] アイコン (≡) をクリックして [Tools] > [License Manager] > [All License] の順に選択します。

[License Manager] ウィンドウには、自動登録されていない SL 対応デバイスの数と、検出されたデバイスと そのライセンスの一覧が表示されたテーブルのバナーメッセージが、自動登録を設定するリンクとともに 表示されます。

また、[Registration Status] 列を使用して、未登録のデバイスをフィルタリングすることもできます。

- ステップ2 登録する SL 対応デバイスを選択し、[Actions] > [Manage Smart License] > [Register] の順に選択します。
- ステップ3 仮想アカウントを選択して [Continue] をクリックします。
- ステップ4 デバイスを登録するには、次のいずれかを実行します。

- すぐにデバイスを登録する場合は、[Now]を選択し、[Confirm]をクリックします。
- ・後でデバイスを登録する場合は、[Later]を選択し、日時を指定します。スケジュールのパラメータの 指定が終わったら、[Confirm]をクリックします。

# デバイスへの特定ライセンス予約またはパーマネントラ イセンス予約の適用

スマートライセンスには、ライセンスのステータスの最新化とコンプライアンスの報告のため に、Cisco Smart Software Management(CSSM)と定期的に同期するスマートデバイスのインス タンスが必要です。一部のお客様は、インターネットアクセスが制限された高度に保護された ネットワーク内にあるデバイスを使用しています。このようなタイプのネットワークでは、デ バイスは定期的にCSSMと同期してコンプライアンス違反を表示することができません。この ようなお客様の環境をサポートするため、特定ライセンス予約(SLR)およびパーマネントラ イセンス予約(PLR)が導入されました。Cisco DNA Center のお客様は、ライセンスマネージャ で API ベースのワークフローを使用して CSSM からライセンスを安全に保有できます。Cisco DNA Center では、ステージング環境での CSSM への一時的な接続が必要となります。次に、 デバイスは SLR または PLR モードでシスコに接続する必要はありません。CSSM への接続や ステージングが実行できない場合は、CSSM で利用できる手動 SLR/PLR ワークフローが使用 できます。

SLRによってお客様は、製品インスタンスにノードロックライセンスファイル(SLR承認コード)をインストールできます。このライセンスファイルによって、個別の(特定の)ライセンス(権限付与タグ)が有効化されます。

PLRによってお客様は、製品にすべてのライセンス済み機能を有効化する承認コードをインス トールできます。

SLR と PLR の両方に、スマートアカウントのレベルでの事前承認が必要です。サポートが必要な場合は、licensing@cisco.com にご連絡ください。

#### デバイスと Cisco DNA Center が CSSM に接続されている場合の SLR/PLR の有効化

#### 始める前に

SLR/PLR を生成するデバイスと Cisco DNA Center の両方が CSSM に接続されていることを確認します。

ステップ1 Cisco DNA Center GUI で [Menu] アイコン (≡) をクリックして [Tools] > [Licenses] > [All Licenses] の順に 選択します。

- ステップ2 SLR または PLR を適用するデバイスを選択して、[Actions]>[Manage License Reservation]>[Enable License Reservation] の順にクリックします。
- **ステップ3** [Specific License Reservation (SLR)] または [Permanent License Reservation (PLR)] を選択し、[Continue] をク リックして選択したデバイスの要求コードを取得します。
- ステップ4 選択したデバイスの要求コードが生成されたら、[Continue] をクリックします。
- **ステップ5** ライセンスを予約するバーチャルアカウントを選択し、[Continue]をクリックして選択したデバイスの承認 コードを生成します。
- ステップ6 承認コードが生成されたら、次のいずれかを実行します。
  - ・SLRをすぐに適用する場合は、デバイスを選択して、[Continue]をクリックします。
  - •後で SLR を適用する場合は、[Apply Later] をクリックします。
- ステップ7 [Confirm] をクリックして、SLR/PLR を選択したデバイスに適用します。

[All Licenses] ページの [Reservation Status] の下に、更新された最新のデバイスのステータスを表示できるようになりました。

# デバイスと Cisco DNA Center が CSSM に接続されていない場合の CSV を使用した SLR/PLR の有効化

CSSMに接続されていないデバイスの SLR/PLR を有効にするには、次の手順を実行します。

- ステップ1 Cisco DNA Center GUI で [Menu] アイコン (三) をクリックして [Tools] > [Licenses] > [All Licenses] の順 に選択します。
- **ステップ2** SLR または PLR を適用するデバイスを選択して、[Actions] > [Manage License Reservation] > [Enable License Reservation] の順にクリックします。
- **ステップ3** [Specific License Reservation (SLR)] または [Permanent License Reservation (PLR)] を選択し、[Continue] をク リックして選択したデバイスの要求コードを取得します。

Telnet を介してデバイスに接続し、要求コードを取得することもできます。

- ステップ4 選択したデバイスの要求コードが生成されたら、[Export]をクリックします。これにより、requestcodes.csv ファイルがダウンロードされます。このファイルには、IP アドレス、デバイスのシリアル番号、および 要求コードが含まれています。
- ステップ5 任意の場所にファイルを保存します。
- **ステップ6** CSSM から各デバイスの認可コードを取得し、CSV ファイル内で更新します。「CSSM からの承認コードの生成」を参照してください。
- ステップ7 [Upload CSV] リンクをクリックします。
- ステップ8 [Select a file from your computer] リンクをクリックして、保存した CSV ファイルを選択します。
- ステップ9 [Continue] をクリックします。

ステップ10 ライセンスを予約するバーチャルアカウントを選択し、[Continue] をクリックします。SLR/PLR は、選択したデバイスに適用されます。

[All Licenses] ページの [Reservation Status] の下に、更新された最新のデバイスのステータスを表示できる ようになりました。

#### CSSM からの承認コードの生成

#### 始める前に

CSSM にログインするには、スマートアカウントのクレデンシャルが必要です。

- ステップ1 CSSM にログインします。
- ステップ2 [Inventory]>[Licenses]>[License Reservation] を選択します。[Smart License Reservation] ウィザードが表示 されます。

[Licenses] タブの [License Reservation] ボタンは、自分のスマートアカウントで特定ライセンス予約(SLR) を有効にした場合にのみ表示されます。

- **ステップ3** [Step 1: Enter Request Code] タブで、[Reservation Request Code] フィールドに要求コードを入力して、[Next] をクリックします。
- ステップ4 [Step 2: Select Licenses] タブで、[Reserve a specific license] チェックボックスをオンにします。
- ステップ5 [Quantity to Reserve] フィールドに、予約するライセンスの数を入力し、[Next] をクリックします。
- ステップ6 [Step 3: Review and Confirm] タブで [Generate Authorization Code] をクリックします。
- ステップ7 [Step 4: Authorize Code] タブで承認コードを取得します。

# デバイスに適用された SLR または PLR をキャンセル

デバイスに適用されている SLR または PLR をキャンセルまたは返すことができます。

- ステップ1 Cisco DNA Center GUI で [Menu] アイコン (≡) をクリックして [Tools] > [Licenses] > [All Licenses] の順に 選択します。
- **ステップ2** デバイスをクリックし、[Actions] > [Manage License Reservation] > [Cancel/Return License Reservation] の 順に選択します。
- ステップ3 [Cancel] をクリックしてライセンスを返却します。

[All Licenses] ページの [Reservation Status] の下に、更新された最新のデバイスのステータスが表示されます。